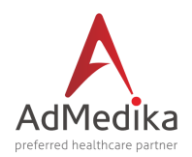

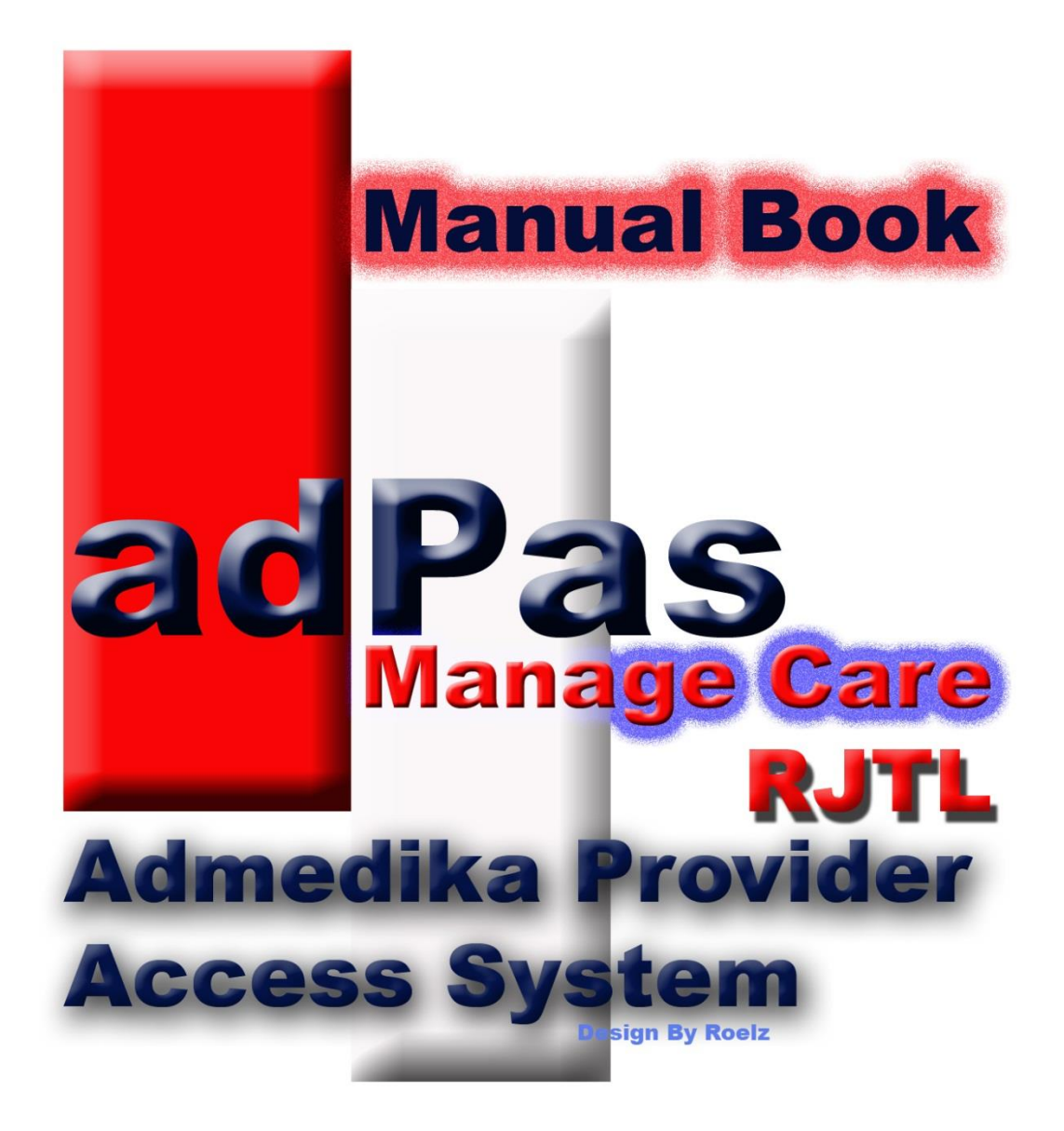

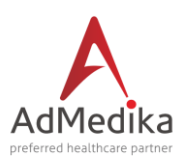

# Prosedur Pelayanan Manage Care dengan Sistem AdPAS

AdMedika Provider Access System (ADPAS) adalah suatu System untuk mengirim dan atau menerima data jaminan biaya perawatan kesehatan elektronik yang sebelumnya diakses oleh Provider menggunakan media EDC menjadi media aplikasi berbasis web dan dapat dijangkau diseluruh dunia. Aplikasi ini sangat mudah dalam penggunaannya ( User Friendly ), berikut cara penggunaan Aplikasi Adpas :

I. Link Url & LOGIN PASSED

Masukkan Link Url Adpas pada Searching Bar : **mobile.admedika.co.id/edc** setelah itu akan tampil menu Login.

| bile.admedika.co.id/edc/                               |                                                                                                    | ★ 🖻 🛡 🖡       | <b>A</b> 9 |
|--------------------------------------------------------|----------------------------------------------------------------------------------------------------|---------------|------------|
| 23 Genergy Granted 1 Suggested Sites Web Slice Gallery | als <del>▼</del>                                                                                                    | L User Info   | -          |
| Login Here                                             | Information<br>What's New How to register Top Payor<br>November 2015<br>TO ALL ADPAS USER OUT THERE In the Daily Transaction menu<br>View your PRE-ADDMISSION CLAIMS in advance Track all your P<br>• Eligibility / Pandaftaran<br>• Doctor practitioner / Dokter Umum<br>• Doctor specialist / Dokter specialist<br>• Dharmarcy / Apotek<br>• Other Treatment / Tindakan | ENDING CLAIMS |            |

AdPass Dapat Beroperasi Dengan Menggunakan Google Chrome dan Mozzila Firefox

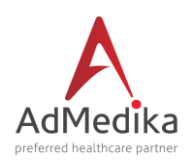

#### PENATALAKSANAAN PELAYANAN PPK II/RJTL

Eligibility/pendaftaran dilakukan di Provider PPK II secara system.

| 🚍 AdMed                       | lika Provider 🔒 Our Services -                                                                           | 🖈 Provider Tools 👻                            |                                                                                                    | L User Info ←                                 |
|-------------------------------|----------------------------------------------------------------------------------------------------|-----------------------------------------------|----------------------------------------------------------------------------------------------------|-----------------------------------------------|
| A                             | Login Here                                                                                               | Indemnity<br>Manage Care Yakes<br>Manage Care | Information                                                                                                  | Pilih menu Manage Care                        |
| AdMedika                      |                                                                                                    | >>> Reporting <<<                             | What's New How to register Top                                                                               | Payor                                         |
|                               | 1 User code                                                                                              |                                               | November 2015<br>TO ALL ADPAS USER OUT THERE In the Daily Tran<br>View your PRE-ADDMISSION CLAIMS in advance | saction menu<br>track all your PENDING CLAIMS |
|                               | Password                                                                                                 |                                               | Clinibility / Dandofferen                                                                                    |                                               |
|                               | 🗖 Remember me                                                                                            |                                               | Doctor practitioner / Dokter Umum     Doctor specialist / Dokter specialist                                  |                                               |
|                               | Sign In                                                                                                  | forgot my password?                           | <ul> <li>Pharmarcy / Apotek</li> <li>Other Treatment / Tindakan</li> </ul>                                   |                                               |
|                               |                                                                                                    |                                               |                                                                                                    |                                               |
| Technical Sup<br>Designed & d | oport Office Hour 021–3483-1100 ext.539 / 538 / 53<br>eveloped by AdMedika. Last updated on 16th of June | 1 Mobile 0851-0227-3980 eMail: Pr<br>e, 2014. | ovider Team                                                                                                  |                                               |

## Merubah dari tampilan Indemnity ke Manage Care

### Masukan Username & Password pada kolom yang telah disediakan

| 🕘 Mozilla Firefox Start Page 🛛 🗶 Provider EDC (Web Version 🗴 🚺 (1) WhatsApp                                                                                                    | × Admedika Claims Processing S ×                 | http://172.20.1ass/Auth/Login × + |     |   |          |              |                  |
|----------------------------------------------------------------------------------------------------|--------------------------------------------------|-----------------------------------|-----|---|----------|--------------|------------------|
| (i)   172.20.1.15/adpass/Auth/Login                                                                                                    | ⊽ (℃)                                            | Q Search                          | ☆ 自 |   | ÷        | <b>A</b> e   | ∍≡               |
| AdMedika                                                                                                    |                                                  |                                   | 1   |   |          |              |                  |
| • AdPass - Login ×                                                                                                    |                                                  |                                   | 1   |   |          | 1            |                  |
| Adrikiniki<br>Adrikiniki<br>Adrikini<br>Adrikiniki<br>Adrikiniki<br>Adrikiniki<br>Adrikiniki<br>Adrikini | User dan Pasword                                 |                                   | K   | 1 |          | 1            |                  |
| erri 🚱 🧔 💽 🔄 🕄                                                                                                    | 5 - ADMEDIKA - MANAGE CARE, ALL RIGHTS RESERVED. | -                                 |     |   | ) .all ( | () 1:<br>7/2 | 46 PM<br>27/2016 |

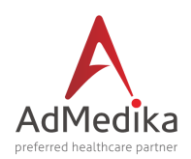

#### Step 1 Melakukan Pemilihan Layanan di PPK II

#### Peserta yang mendapatkan rujukan ke PPK II wajib membawa :

- Kartu peserta
- Surat rujukan asli ke dr Spesialis
- Struk LOC karena terdapat nomor rujukan
- Menunjukkan KTP/identitas lain

Setelah dokumen/data diterima oleh PPK II petugas akan melakukan pendaftaran/Eligibility

| 🥘 🕘 Mozilla Firefox S | Start Page 🛛 🗶 Provider EDC (Web Ver                                                                                                    | ion 🗙 Index -AdPas                                                            | ×                                               |                                                      |                    |                             |
|-----------------------|----------------------------------------------------------------------------------------------------|-------------------------------------------------------------------------------|-------------------------------------------------|------------------------------------------------------|--------------------|-----------------------------|
| <b>(</b> 172.20.1.15) | /adpass/                                                                                                    |                                                                               |                                                 | C Search                                             | ☆ 自 ♥ ↓            | <b>♠ ⊜ ≡</b>                |
| ļ                     | dPass 🖷 🗮 Menu                                                                                                    |                                                                               |                                                 |                                                      | & Welcome : ADIT - |                             |
| Ad                    | Terminal ID : 46544545<br>Eligibility Apotek                                                                                                    | Panel ELIGIBILTY       a         Pendaftaran Pasien       a         Q       a | adalah untuk Pendaftaran (\                     | /alidasi Kepesertaan)<br>AdM(<br>Print Print Thermal | edika              |                             |
|                       |                                                                                                    | 🖈 Pendaftaran                                                                 |                                                 |                                                      |                    | 4                           |
|                       |                                                                                                    | X Reset                                                                       |                                                 |                                                      |                    |                             |
| <ul> <li>Ø</li> </ul> | <ul> <li>Image: Image: Image:</li></ul> | <u>8</u>                                                                      | © 2016 - Admedika - Manage Cape. All Bights Res | EAVED                                                | - <b>1</b>         | ııl ♥) 4:25 PM<br>7/26/2016 |

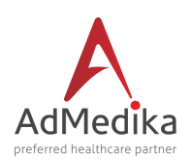

#### Step 2 Melakukan Pengesekan Kartu/menginput no kartu peserta

Petugas melakukan Penggesekan Kartu Peserta pada Kolom Enter Your Card Number Here Menggunakan Media Card Reader/menginput no kartu peserta selanjutnya memilih kode layanan di Rawat Jalan TK II dan memilih rujukan "YES" serta menginput no rujukan dari struk LOC dari PPK I

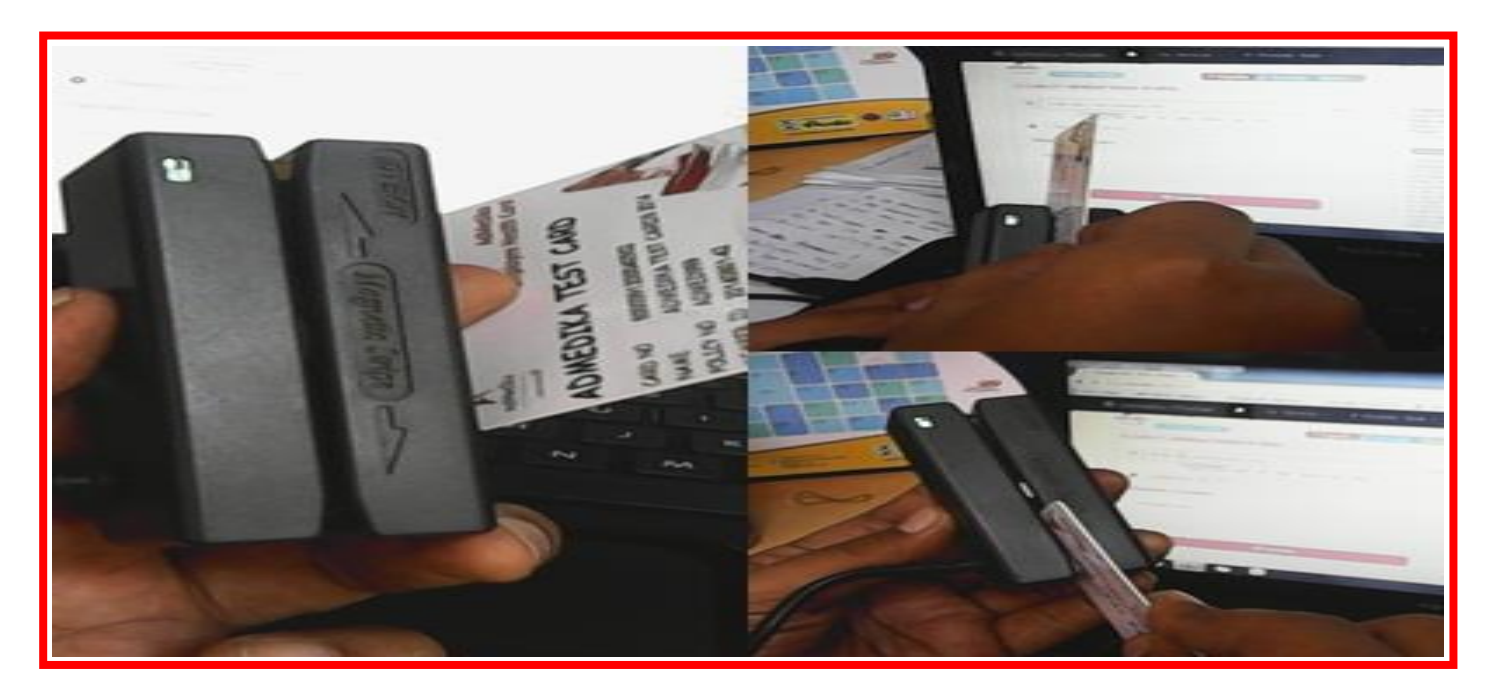

| Index - | -AdPas        | ×                    |              |             | Constant and Mary Topology (1)              |                     |                  | _ 0 <mark>_ X _</mark> |
|---------|---------------|----------------------|--------------|-------------|---------------------------------------------|---------------------|------------------|------------------------|
| ()      | ) 🗋 🔒 https:/ | //adcare.admedika.co | o.id/adpass/ |             |                                             | C Search            |                  | <b>9</b>               |
|         | AdPass        | A 🔳 Mem              | U <b>~</b>   |             |                                             | State               | & Welcome : ADIT | · Í                    |
|         | Terminal ID   | : (46544545)         |              |             |                                             |                     |                  |                        |
|         | Eligibility   | RJTP                 | RJTL         | RJTL SUB DS | Swipe kartu/input no kartu                  |                     |                  |                        |
| A       |               |                      |              | Pendaftarar | n Pasien                                    |                     |                  |                        |
|         |               | 000000000            | 023211       | ٩           | Coverage Type RAWAT JALAN TK II             | Pilih layanan       |                  | E                      |
|         | Dengan F      | narks (Catatan)      |              |             | No Rujukan 160730000594 Select the coverage |                     | <b>`</b>         |                        |
|         |               |                      |              |             |                                             | AdMed               | lika             |                        |
|         | Jil           | ka Pasien m          | endapat      |             | Masukkan no rujukan sesuai                  |                     |                  |                        |
|         |               | ujukali Fili         |              |             | yang terdapat di struk LOC                  | Front Front Thermal |                  |                        |
|         |               |                      |              |             |                                             |                     |                  |                        |
|         |               |                      |              | 🖈 Pendafta  | aran                                        |                     |                  |                        |
|         |               |                      |              | × Reset     | t                                           |                     |                  |                        |
|         | 6             | و ا                  | <b>0</b>     | ]           |                                             | (and so the second  | ► 🏴 🛱 all 🌓      | 1:56 PM<br>7/30/2016   |

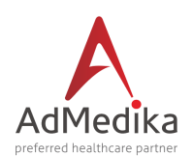

| Index Adres     A T     A T     A | C Search  | ☆ 自 ♥ ↓ | ^                       |
|----------------------------------------------------------------------------------------------------|-----------|---------|-------------------------|
| Terminal ID:       40544545         Eligibility       RJTP         Pendaftaran Pasien         ©       00000000023211         Q       Coverage Type         RAWAT JALAN TK II         Pengan Rujukan         Yes         No Rujukan         1607300000594                                                                                                    | AdMee     | dika    |                         |
| Pendaffaran<br>X Cost<br>Cost<br>Cost - ADMEDIAA-MANAGE CARE. ALL RICHTO S<br>Cost Cost Cost - ADMEDIAA-MANAGE CARE. ALL RICHTO S<br>Cost Cost - ADMEDIAA-MANAGE CARE. ALL RICHTO S                                                                                                    | reserved. |         | •) 3:04 PM<br>7/30/2016 |

Setelah data sudah terinput pilih menu pendaftaran untuk memunculkan LOA di PPK II

## Setelah pendaftaran dilakukan akan muncul Struk LOA

| Index | -AdPas × +                                                     |                                                                                                    |                                        | -0         | x                                     |
|-------|----------------------------------------------------------------|----------------------------------------------------------------------------------------------------|----------------------------------------|------------|---------------------------------------|
| ۲     | C A https://adcare.admedika.co.id/adpass/                      | C <sup>e</sup> Q Search                                                                                                    | ☆ 自 ♥ ♣                                | <b>A</b> 9 | ≡                                     |
|       |                                                                | MEE                                                                                                    | A Welcome : AD                         | IT -       |                                       |
| Α     | Terminal ID:                                                   | PT. Administrasi Medika<br>Teip No : 021-3200000<br>TiD : 46544545<br>JL. MERDEKA SELATAN NO.12 JAKARTA PU:<br>Patient Name : HENNY LINDA<br>Card No : 000000000002211<br>Obio: 00 : 000002<br>Payor Member ID : 50042241-A<br>Policy Date : (01 Apr 2015)-(31 Dec 2016)<br>Plan : RJTL<br> |                                        |            | a a a a a a a a a a a a a a a a a a a |
|       | Pendaftaran                                                    | **DIBAYAR OLEH PESERTA**<br>**CATATAN** :                                                                                                    |                                        |            |                                       |
|       | Reset      O2016-ADMEDIKA-MANAGE CARE ALL RIGHTS RESERV      O | END*******Signature******END : Rp<br>ED. 🚔 Print 🚔 Print Thermal                                                                                                    | By Admedika<br>July 30, 2016, 11:15 AM | 3:19       | PM                                    |

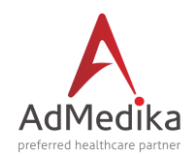

#### Tampilan Struk LOA PPK II

PT. Administrasi Medika Telp No : 021-3200000 TID : 46544545 JL. MERDEKA SELATAN NO.12 JAKARTA PUSAT

TA NO . B10075000000200

Referral No : 1607300000594

\*\*PENDAFTARAN PASIEN\*\* PT. ANNISA

\*\*RIWAYAT KUNJUNGAN\*\* TANGGAL : 28 Jul 2016 DX : J06 DAFTAR OBAT :

\*\*COSHARING\*\* : Rp. \*\*DIBAYAR OLEH PESERTA\*\* \*\*CATATAN\*\* :

> By Admedika July 30, 2016, 11:15 AM

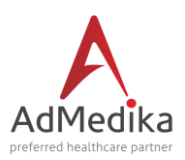

#### Step 3 Melakukan pengesahan di RJTL input diagnose, Ijin Sakit dan biaya layanan

Setelah menginput nomor kartu dan diagnosa maka selanjutnya pilih "Check", selanjutnya input jumlah hari dari surat ijin istirahat dokter, biaya-biaya yang terjadi di layanan PPK II dan rujukan obat jika diberikan resep obat oleh dr Spesialis.

| Provider EDC (Web Version) × Index -AdPas            | × +                                                                                 | and the second second |                           | x       |
|------------------------------------------------------|-------------------------------------------------------------------------------------|----------------------------------------------------------------------------------------------------|---------------------------|---------|
| ( ) I https://adcare.admedika.co.id/adpass/          |                                                                                     | C Q Search 🔂 🖨 💟 🖡                                                                                                    | <b>A 9</b>                | ≡       |
| A.dPass 🕷 🗮 Menu-                                    |                                                                                     | 🔺 Welcome : A                                                                                                    | DIT -                     |         |
| Terminal ID : (6544545)<br>Eligibility RJTP RJTL     | 🖬 RJTL SUB DS 📑 Apotek<br>awat Jalan Tingkat Lanjutan                               | Swipe kartu di                                                                                                    | 1                         |         |
| Diagnosi A09<br>Daftar Biay                          | 00000000023211<br>? - Izin Sakit<br>Konsul Dr Spesialis<br>Obat-Obatan Dr Spesialis | a card reader/input<br>no kartu peserta<br>1 +<br>2,000<br>AdMedika                                                                                                    |                           | E       |
| Input ICD X sesuai<br>dengan diagnose<br>dari dokter | Fisioterapi<br>Patologi Anatomi<br>ECG/EEG/USG/ECHO/Treadmil<br>CT Scan/Endoscopy   | 20,000<br>Print Print Thermal<br>Input jumlah biaya<br>sesuai dengan tarif                                                                                                    | 1                         |         |
|                                                      | Bruitten No 6 2016-                                                                 | - ADMEDIKA - MANAGE CARE, ALL REHTS RESERVED.                                                                                                    | I ♥ 10:47 PM<br>7/30/2010 | л<br>16 |

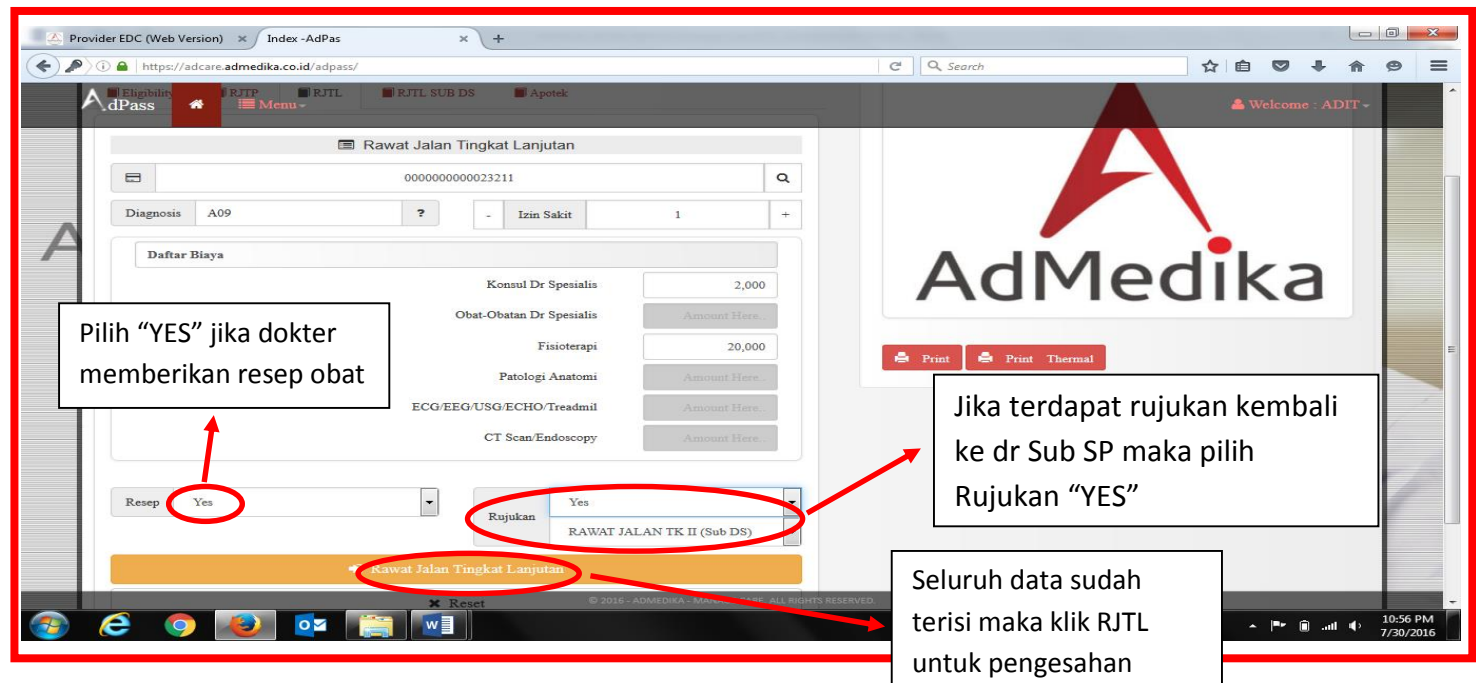

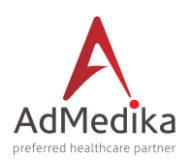

#### **STEP 4 PRINT OUT LOC**

Print Out LOC ini dilakukan dengan mengklik tombol Print. Ada dua pilihan print out Pertama Tombol Print yang kedua Thermal Print disesuaikan dengan settingan print di provider.

| A Provider EDC (Web Version) × Index -AdPas × +                                                                                                    |                                                                                                    |
|----------------------------------------------------------------------------------------------------|----------------------------------------------------------------------------------------------------|
| Image: A the second description of the second description of the se | C Q Search ☆ 自 ♥ + ♠ ♥ Ξ                                                                                                    |
| AdPass 🕷 = Menu-                                                                                                    | A Welcome : ADIT -                                                                                                    |
| Terminal ID : (6554545)<br>B Eligibility B RJTP B RJTL BUB DS Aporek<br>Rawat Jalan Tingkat Lanjutan                                                                                                    | PT. Administrasi Medika<br>Telp No : 021-3200000<br>TID: undefined<br>JL. MERDEKA SELATAN NO.12 JAKARTA PUSAT<br>Patient Name : HENNY LINDA<br>Card No : 000000000023211                                                                                                    |
| Comparison     Comparison     C   | Dete Of Birh. 21 Jan 1971<br>Perior Ne: CO00042<br>Perior Ne: CO00042<br>Perior Ne: CO00042<br>Perior Ne: Co00042<br>Perior Ne: Co00042 |
| × Reset                                                                                                    | LIIII SAKIT :: 1 DX : A09<br>"BIAVA"<br>1. Konsul Dr Spesialis Rp. 2000.00<br>2. Filiotespe No :: 160730000602<br>"RUJUKAN"<br>"COSHARING" :: Rp.<br>"DIBAVAR DITEMPAT"<br>Struck wajib dibaca dan dikembalikan ke pasien<br>By Admedika                                                                                                    |
|                                                                                                    | END <sup></sup>                                                                                                    |
|                                                                                                    | orifs RESENTO.<br>A 🏴 🗎II 🌵 11:14 PM 7/30/2016                                                                                                    |

| Mozilla Firefox                                                                                                    |                                                             |                                                                                                    |                         |          | <u>-</u> | 3 53                |
|----------------------------------------------------------------------------------------------------|-------------------------------------------------------------|----------------------------------------------------------------------------------------------------|-------------------------|----------|----------|---------------------|
| Attps://adcare.admedika.co.id/adpass/                                                                                                    |                                                             | C Search                                                                                                    | ☆ 自 ◙                   | +        | 俞        | ⊜ ≡                 |
| Print Printer PDFCreator Properties Properties Properties Print Patie Patie Care Care Comment: eDoc Print Polic Polic Polic Polic Polic Pint range @ All @ Pages from: to: 1 | Aporak<br>Lanjutan<br>here Q<br>Tain Sakit 1 +<br>skan No V | C Q. Search      FT. Administrasi Medika     Teip.No : 021:320000     JL. MEROEKA SELATAN NO 12 JAKARTA PUSAT      Patient Name: HENNY LINDA     Card No:000000000023211     Date Of Birth: 21 Jan 0771     Date Of Birth: 21 Jan 0771     Date Of                                                                                                    | Relcome : ADIT -        |          |          |                     |
| PT. Cancel<br>UIN SAKIT : 1 DX : A09<br>"BLAYA"<br>1. Konsul Dr Spesialis Fp. 2000.00<br>2. Fisioterapi Rp. 20000 po<br>/<br>Jenis Print yang<br>akan digunakan              | uk yang akan di print                                       | PT. ANNISA<br>LIN SALAT :: 10 X : A09<br>"BIAX"<br>PENA"<br>PENA"<br>**OOISHARNOT :: Rp:<br>**OOISHARNOT :: Rp:<br>**OOISHARNOT | dmedika<br>10, 10-40 PM |          | 4        |                     |
| 📀 🥲 🕑 📴 📰                                                                                                    | © 2016 - ADMEDIKA - MANAGE CARE, ALL RIGHTS RESERVE         |                                                                                                    | - ( <sup>n</sup> )      | i 💼 .atl |          | 1:19 PM<br>/30/2016 |

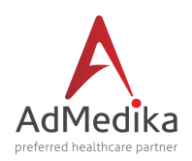

- Apabila melakukan Print out dengan menekan tombol print maka print yang digunakan sesuai dengan type print yang digunakan di pihak provider.
- Jika Memilih Thermal Printer tidak perlu melakukan setup pada tampilan web ataupun pada printer anda, walaupun printer anda bukan printer thermal. Pilihan ini membantu anda untuk melakukan proses printer sesuai dengan ukuran struk yang telah di atur sedemikian rupa. Print Struk LOA ini Sebanyak 3 Lbr. 1. Untuk Pasien 2. Untuk Klinik/RS (arsip) 3. Untuk Disertakan pada proses Klaim ke Admedika

Tampilan struk LOC yang sudah di Print

PT. Administrasi Medika Telp No: 021-3200000 TID: 46544545 JL. MERDEKA SELATAN NO.12 JAKARTA PUSAT Patient Name : HENNY LINDA Card No: 000000000023211 Date Of Birth : 21 Jan 1971 Policy No : CO000042 Payor Member ID : 50042341-A Policy Date : (01 Apr 2015)-(31 Dec 2016) Plan : RJTL =========ELIGIBILITY========== Reference ID : 1607300000602 PT. ANNISA IJIN SAKIT : 1 DX : A09 \*BIAYA\* 1. Konsul Dr Spesialis Rp. 2000.00 2. Fisioterapi Rp. 20000.00 RESEP NO: 160730000602 \*RUJUKAN\* \*\*COSHARING\*\* : Rp. \*\*DIBAYAR DITEMPAT\*\* Struck wajib dibaca dan dikembalikan ke pasien By Admedika July 30, 2016, 10:40 PM

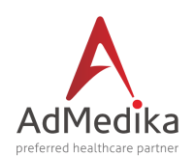

#### **STEP 5 PROSES INPUT LAYANAN RUJUKAN APOTEK**

Jika peserta dirujuk untuk mengambil obat di Apotek Rujukan maka di system dilakukan pendaftaran sesuai dengan resep yang dikeluarkan oleh RJT I, RJT II atau RJT II Sub SP dan meminta data-data dari pasien yaitu :

- Kartu peserta
- Resep asli obat
- Struk LOC karena terdapat no resep
- Menunjukkan KTP/identitas lain

Pada proses ini yang pertama kali dilakukan adalah menekan tombol Apotik lalu Gesekkan kartu pada Card Reader atau Input secara Manual dikolom Enter Your Card Number Here dan input nomor resep, setelah itu pilih/klik Check maka akan muncul kolom biaya obat yang harus diinput sesuai tarif obat.

| 🛛 💩 Mozilla Firefox Start Page 🛛 x 🛛 🚈 Provider EDC (Web Version 🗴 Index -AdPas 🛛 🗙 +                                                                          |                                            |                           |            |                      |
|----------------------------------------------------------------------------------------------------|--------------------------------------------|---------------------------|------------|----------------------|
| ( ) 172.20.1.15/adpass/                                                                                                    | C Q Search                                 | ☆ 自 ♥                     | <b>↓</b> ∩ | ⊜ ≡                  |
| AdPass A Henu-                                                                                                    | Sector -                                   | & Welcome : AE            | NT -       |                      |
| Terminal ID:     46544545       Eligibility     RJTP       Apotek       O00000000023211     Q       Coverage Type     RAWAT JALAN TK I       Rawat JALAN TK II | Pilih code layanan se<br>layanan yang memb | esuai deng<br>erikan ruju | an<br>Jkan |                      |
| Lakukan Swipe kartu pada                                                                                                    |                                            | ika                       |            |                      |
|                                                                                                    | RYFO                                       | - I <u>k</u>              | () III.    | 4:30 PM<br>7/26/2016 |

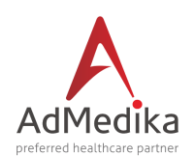

| 🥑 Mozilla Firefox Start Page 🛛 🕺 Sepeda Motor Bekas & Bur 🗶 😰 (2) WhatsApp                                                                                                    | × 🖉 Provider EDC (Web Version)         | × MANAGE CARE - AdPas × +                                                                                                    |                       |                             |
|----------------------------------------------------------------------------------------------------|----------------------------------------|----------------------------------------------------------------------------------------------------|-----------------------|-----------------------------|
| ( Intps://adcare.admedika.co.id/adpass/                                                                                                    | (                                      | C Search                                                                                                    | ☆ 自 ♥ 4               | ⊧ ♠ ⊜ ≡                     |
| AdPass ↔ III Menu -                                                                                                    |                                        |                                                                                                    | A Welcome : ADIT -    | Î                           |
| Terminal ID:       4651555         Etigibility       RJTP       RJTL       RJTL SUB DS       Apotek         Pendaftaran Pasien       Q       Image: Catatan)       Image: Catatan)         *)       Pendaftaran       Xeset       Xeset |                                        | FT. Administrasi Medika<br>Tejo No: 021-3200000<br>TD: 46544545         JL. MERDEKA SELATAN NO.12 JAKARTA PUSAT         Patient Name: TEST_CARD005<br>Card No: 9100100500100100<br>Date Of Birth: 01 Jan 1880<br>Patier No: 9100100500100100<br>Date Of Birth: 01 Jan 1880<br>Paty Member D: TEST005<br>Paty Of Member D: TEST005<br>Paty Of Member D: TEST005<br>Paty Of Member D: TEST005<br>Paty Of Member D: TEST005<br>Paty Of Member D: TEST005<br>Paty Of Member D: TEST005<br>Paty Of Member D: TEST005<br>Paty Of Member D: TEST005<br>Paty Of Member D: TEST005<br>Paty Of Member D: TEST005<br>Paty Of Member D: TEST005<br>D: ""Paty And No.15 Jan 2000<br>DATAR OBAT:<br>"COSHARNIG": Rp:<br>"DBAYAR OLEH PESERTA"<br>"COSHARNIG": Rp:<br>"DBAYAR OLEH PESERTA"<br>"COSHARNIG": Rp:<br>"DBAYAR OLEH PESERTA"<br>"COSHARNIG": Rp:<br>"DBAYAR OLEH PESERTA" | Tampilar<br>Struk LOA |                             |
| Pilih Pendaftaran untuk<br>memunculkan struk LOA<br>layanan resep obat                                                                                                    | NA - MANAGE CARE, ALL RIGHTS RESERVED. | Print 🖨 Print Thermal                                                                                                    | ∧  ª≠ (∰              | atl (1) 2/47 PM<br>8/3/2016 |

| il Mozil                                                              | lla Firefox                                                                                                    | or Bekas & Bur 🛪 😰 (2) WhatsApp                                                       | × 🗠 Provider EDC (Web Ver              | sion) × MANAGE CARE - AdPas × +                                                                                                    |                                     | <u> </u> | 8                  | ~       |
|-----------------------------------------------------------------------|----------------------------------------------------------------------------------------------------|---------------------------------------------------------------------------------------|----------------------------------------|----------------------------------------------------------------------------------------------------|-------------------------------------|----------|--------------------|---------|
| (i) 🚔                                                                 | https://adcare.admedika.co.id/adpass/                                                                               |                                                                                       |                                        | C Q Search                                                                                                    | ☆ 自 ♥ -                             | F 🕆      | ø                  | ≡       |
| ===<br>Patie<br>Carc<br>Date<br>Polic<br>Plan<br>===<br>Trx N<br>Refe | Print Printer Name: PDFCreator Status: Resoy Type: PDFCreator Where: pdfcmdh Commert: eDoc finiter Print range @ Al | Properties Properties Protek  Copies Number of copies  I 2 3 1 2 3 Collate  OK Cancel |                                        | PT. Administrasi Medika<br>Telp No: 021-3200000<br>TD: 46544545<br>JL. MERDEKA SELTAN NO.12 JAKARTA PUSAT<br>Patient Name: TEST_CARD065<br>Card No: 9100100500100100<br>Date Of Hith: 01 Jan 1960<br>Policy No:<br>Payor Member D: TEST005<br>Policy Date: 10 De 2015;(31 Dec 2017)<br>Par: HT<br>Payor Member D: TEST005<br>Policy Date: TEST005<br>Policy Date: TEST005<br>P | Welcome : ADIT                      |          |                    | E       |
| PHC<br>**RIM<br>TANG                                                  | Jenis Print yang                                                                                                    | <ul> <li>Pendaftaran</li> <li>Jumlah struk yang<br/>akan di print</li> </ul>          |                                        | PHC<br>DX;<br>TANGGAL: 29 Jul 2016<br>DAFTAR OBAT :<br>**COSHARRIG**. Rp.<br>**COSHARRIG**. Rp.<br>**COSHARRIG**. Rp.<br>**COSHARRIG**. Rp.<br>**CATATAN**:<br>END************************************                                                                                                    | By Admedika<br>set 3, 2016, 2:29 PM | 4        | 7                  |         |
| <b></b>                                                               |                                                                                                    |                                                                                       | IKA - MANAGE CARE, ALL RIGHTS RESERVED | 🚔 Print 🚔 Print Thermal                                                                                                    | - 🏴 🛱                               | atl 🕪    | 2:55 PM<br>8/3/201 | м<br>16 |

Created by Margo

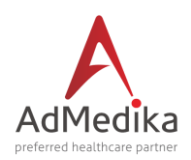

Tampilan struk LOA yang sudah di Print

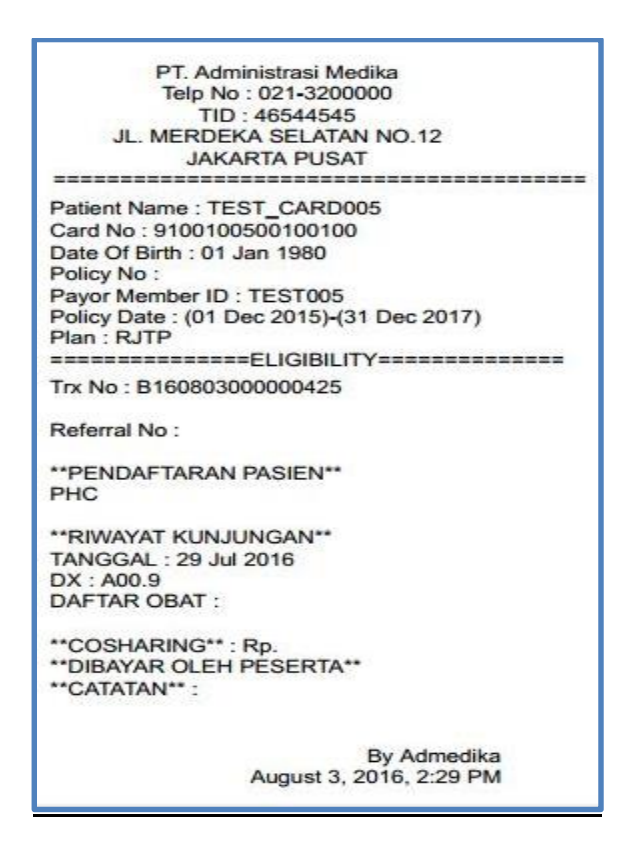

#### Melakukan Proses Pengesahan layanan APOTEK

Untuk melakukan pegesahan layanan Apotek Provider pilih menu Apotek selanjutnya swipe kartu/input no kartu dan input no resep dari dokter yang merujuk pengambilan obat

| 🧶 Mozilla Firefox Start Pa | ige 🗙 🕺 Sepeda Motor Bekas & Bur                         | 🗴 😒 WhatsApp 🛛 🗶 Provider EDC (We                                                        | eb Version) × MANAGE CARE - AdPas × | (+                           |                       |
|----------------------------|----------------------------------------------------------|------------------------------------------------------------------------------------------|-------------------------------------|------------------------------|-----------------------|
| () A https://adcare.       | .admedika.co.id/adpass/                                  |                                                                                          | C Q Search                          | ☆ 自 ♥ ↓ 1                    | n © ≡                 |
| ∧ <sub>dPa</sub>           | ass 🗰 🗮 Menu -                                           |                                                                                          | stelle                              | & Welcome : ADIT -           |                       |
| Termin<br>E Ek             | inal ID : (46544545)<br>igibility 🗊 RJTP 📑 RJTL 🗃 RJTI   | SUB DS Apotek                                                                            |                                     |                              |                       |
| Ad                         | 9100100500100100<br>Daftar Biaya                         | Apotek           No Resep         1608030000759           Obst-Obstan Tk I         30000 | Input no resep s<br>dibawa beserta  | esuai LOC yang<br>resep obat |                       |
|                            |                                                          | Apotek                                                                                   | Adivied                             | зіка 👔                       |                       |
|                            |                                                          | <b>K</b> Reset                                                                           | A Print A Print Thermal             |                              | K                     |
| 🛞 <i>(</i> ) O             | Swipe kartu pada<br>card reader/input<br>no kartu secara |                                                                                          | AZELENVED.                          |                              | ) 3:18 PM<br>8/3/2016 |

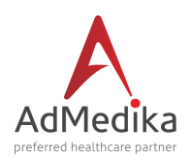

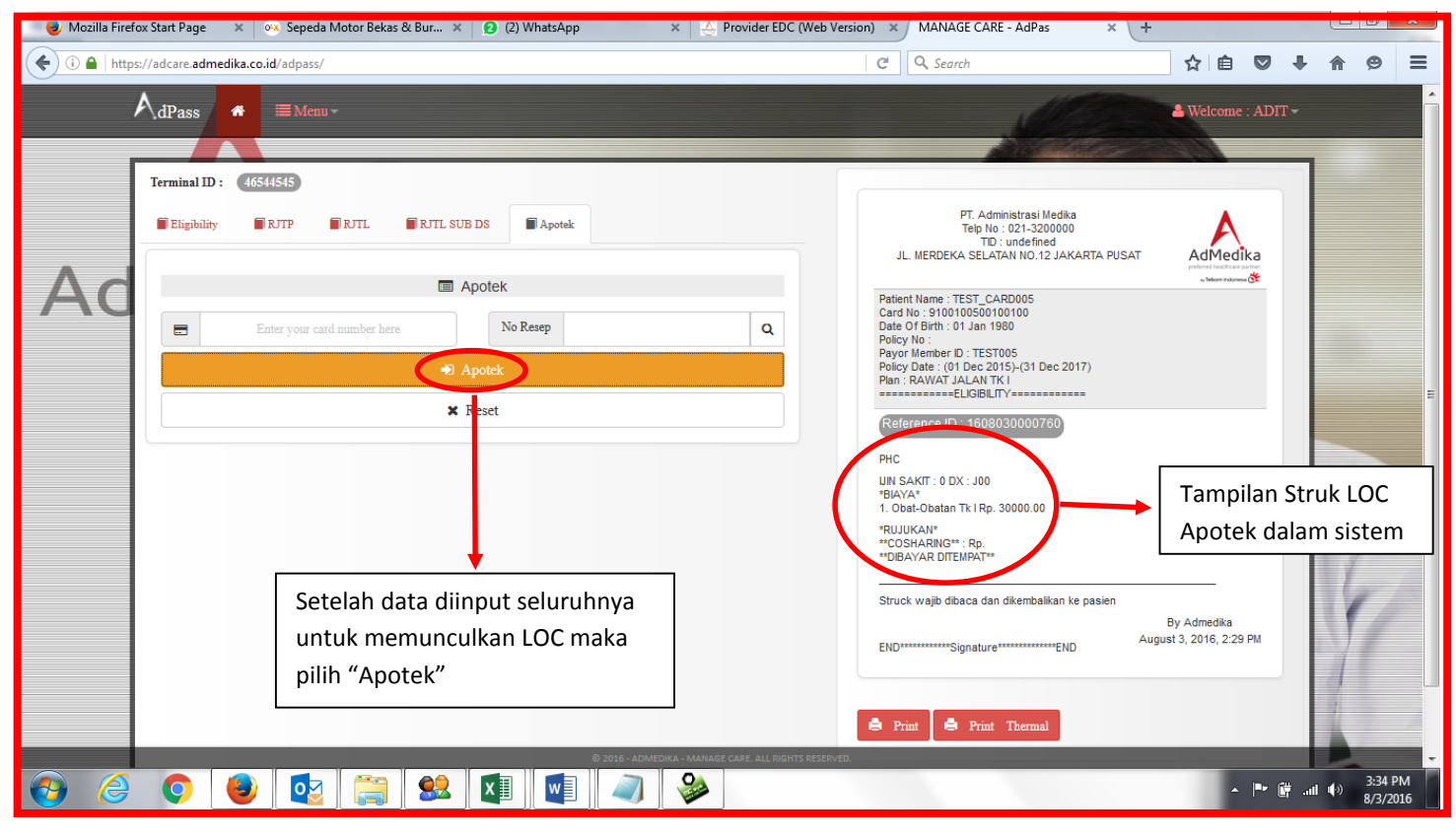

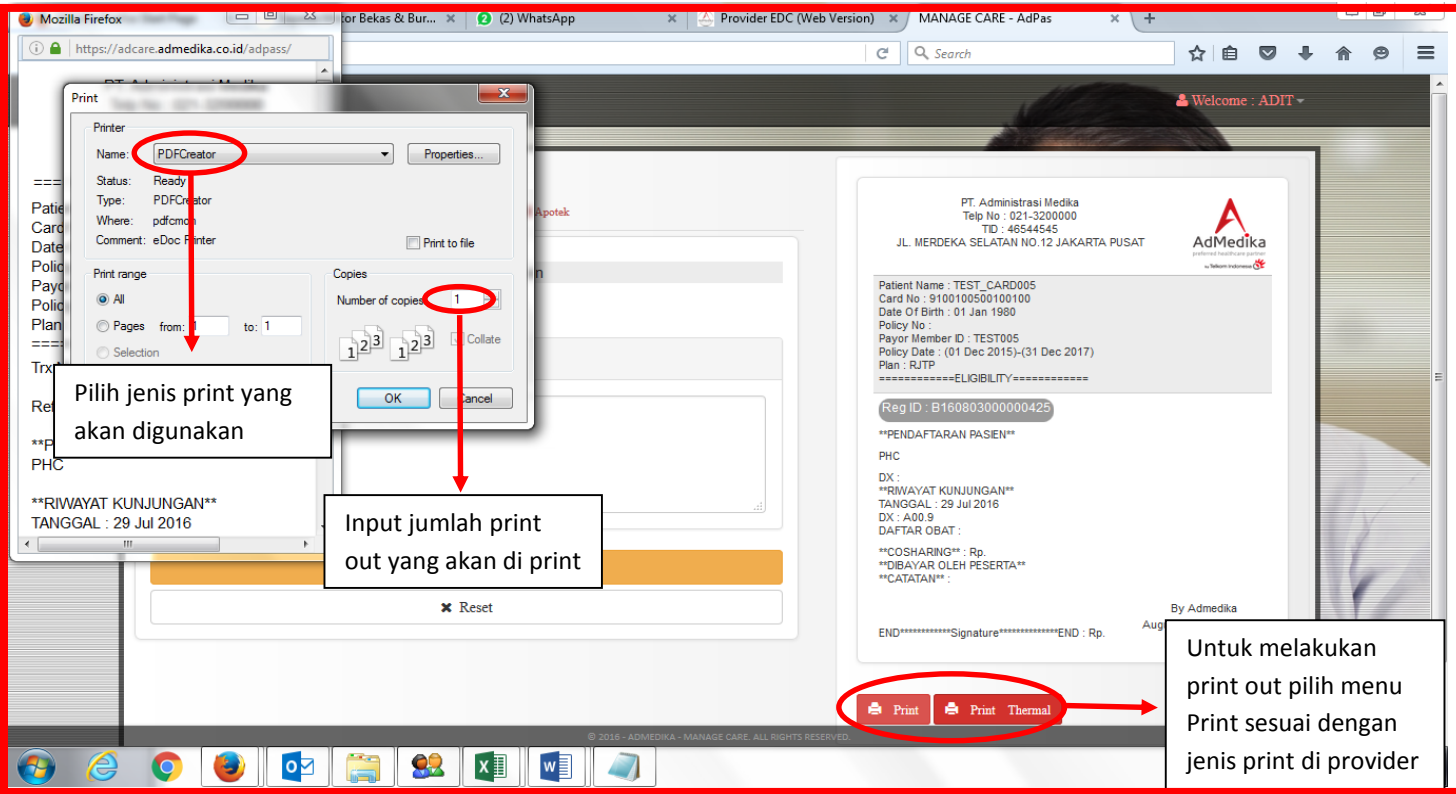

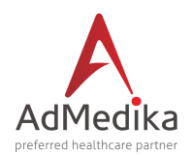

## Tampilan struk LOC yang sudah di Print

Untuk menu print out setelah memilih menu layanan Apotek.

| Pharmacy receipt will be issue here                                                                                                    |
|----------------------------------------------------------------------------------------------------|
| TEST<br>Tel No: 021-348311000000<br>TID: 12391109 [TEST ADMEDIKA]<br>JL. MEDAN MERDEKA SELATAN NO.12, JAKARTA PUSAT<br>Patient Name: TEST_CARD002<br>Card No.: 9100100500100076<br>Date of Birth: Jan-01-1980<br>Policy No: PELINDO3<br>Payor Member ID: TEST002<br>======[DrPR] Pharmacy (Apotek)===== |
| Reference ID : 290465         XXXXXXXXXXXXXXXXXXXXXXXXXXXXXXXXXXXX                                                                                                    |
| ******END******<br>*Struck wajid dibawa dan dikembalikan ke pasien.<br>By: (MEDIKA)<br>December 11, 2015, 3:01 pm                                                                                                    |
| END********Signature******END                                                                                                    |

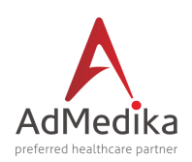

#### **STEP 6 PROSES INPUT LAYANAN RUJUKAN DR SUB SPESIALIS**

Jika peserta dirujuk untuk melakukan rujukan ke dr Sub Spesialis maka di system AdMedika harus melakukan pendaftaran/validasi terlebih dahulu, petugas meminta data-data dari pasien terlebih dahulu yaitu :

- Kartu peserta
- Rujukan ke dr Sub Spesialis
- Struk LOC karena terdapat no rujukan
- Menunjukkan KTP/identitas lain

Pada proses ini yang pertama kali dilakukan adalah memilih menu Eligibility lalu gesekkan kartu pada Card Reader atau Input secara Manual dikolom Enter Your Card Number Here dan pilih code layanan yaitu Rawat Jalan TK II Sub SP. input no rujukan, setelah itu pilih/klik Check maka akan muncul Struk LOA.

| Image: Contract of the second second sec |   |
|----------------------------------------------------------------------------------------------------|---|
| AdPass A Menu-                                                                                                    | Ξ |
|                                                                                                    | ŕ |
| Terminal ID:       65541545         E Eigibility       R XIP         Remarks (Catatar       No Rujukan         Remarks (Catatar       1008030000763                                                                                                    |   |
| Jika Pasien mendapat<br>rujukan Pilih 'YES"<br>Masukkan no rujukan sesuai<br>yang terdapat di struk LOC                                                                                                    | Ŧ |

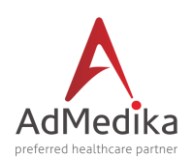

| 🥑 Mozilla Fire | efox Start Page 🛛 🛛 🕺 Sepeda Motor Bekas & Bur 🗙 🚯 (1) WhatsApp 🛛 🗶 Provider EDC (W                                                                                                    | eb Version) × MANAGE CARE - AdPas × +                                                                                                    |                                                 |
|----------------|----------------------------------------------------------------------------------------------------|----------------------------------------------------------------------------------------------------|-------------------------------------------------|
| 🗲 🛈 🔒   http   | ps://adcare.admedika.co.id/adpass/                                                                                                    | C <sup>d</sup> Q, Search                                                                                                    | ☆ 🖻 🛡 🖡 🎓 😕 🚍                                   |
|                | AdPass                                                                                                    | Selection of the selection of the select | ▲ Welcome : ADIT -                              |
|                | Terminal ID : (46544545                                                                                                    |                                                                                                    |                                                 |
|                | Eligibility RTP RTL RTL SUB DS Apotek                                                                                                    | PT. Administrasi Medika<br>Telp No : 021-3200000<br>TID : 46544545<br>JL. MERDEKA SELATAN NO.12 JAKARTA PUSAT                                                                                                    | AdMedika                                        |
| $\Delta c$     | Pendaftaran Pasien                                                                                                    | Defiant Name : TEST_CADD005                                                                                                    | preferred hashbare partner<br>w Nelson Indonesa |
|                | Enter your card number here Q                                                                                                    | Card No : 9100100500100100<br>Date Of Birth : 01 Jan 1980                                                                                                    |                                                 |
|                | Remarks (Catatan)                                                                                                    | Policy No :<br>Payor Member ID : TEST005<br>Policy Date : (01 Dec 2015)-(31 Dec 2017)                                                                                                    |                                                 |
|                |                                                                                                    | Plan : RJTL SUB D                                                                                                    | Tampilan struk LOA                              |
|                |                                                                                                    | Reg ID : B16080300000431                                                                                                    | dr Sub Sp                                       |
|                | j                                                                                                    | PHC<br>DX:<br>"RIMAYAT KUNJUNGAN*"<br>TANGGAL: 29 Jul 2016<br>DX: A00.9<br>DAFTAR OBAT:<br>"COSHARING*": Rp.                                                                                                    |                                                 |
|                | ➡) Pendaftaran                                                                                                    | **DIBAYAR OLEH PESERTA**<br>**CATATAN** :                                                                                                    |                                                 |
|                | × Reset                                                                                                    | END*******Signature*****END : Rp. Aug                                                                                                    | By Admedika<br>ust 3, 2016, 2:29 PM             |
|                |                                                                                                    |                                                                                                    | LOA di Print Out sesuai                         |
|                |                                                                                                    | 🖨 Print 🚔 Print Thermal                                                                                                    | dengan ketersediaan                             |
| 📀 🌔            | <ul> <li>O</li> <li>O</li></ul> | SANYU.                                                                                                    | print di provider                               |

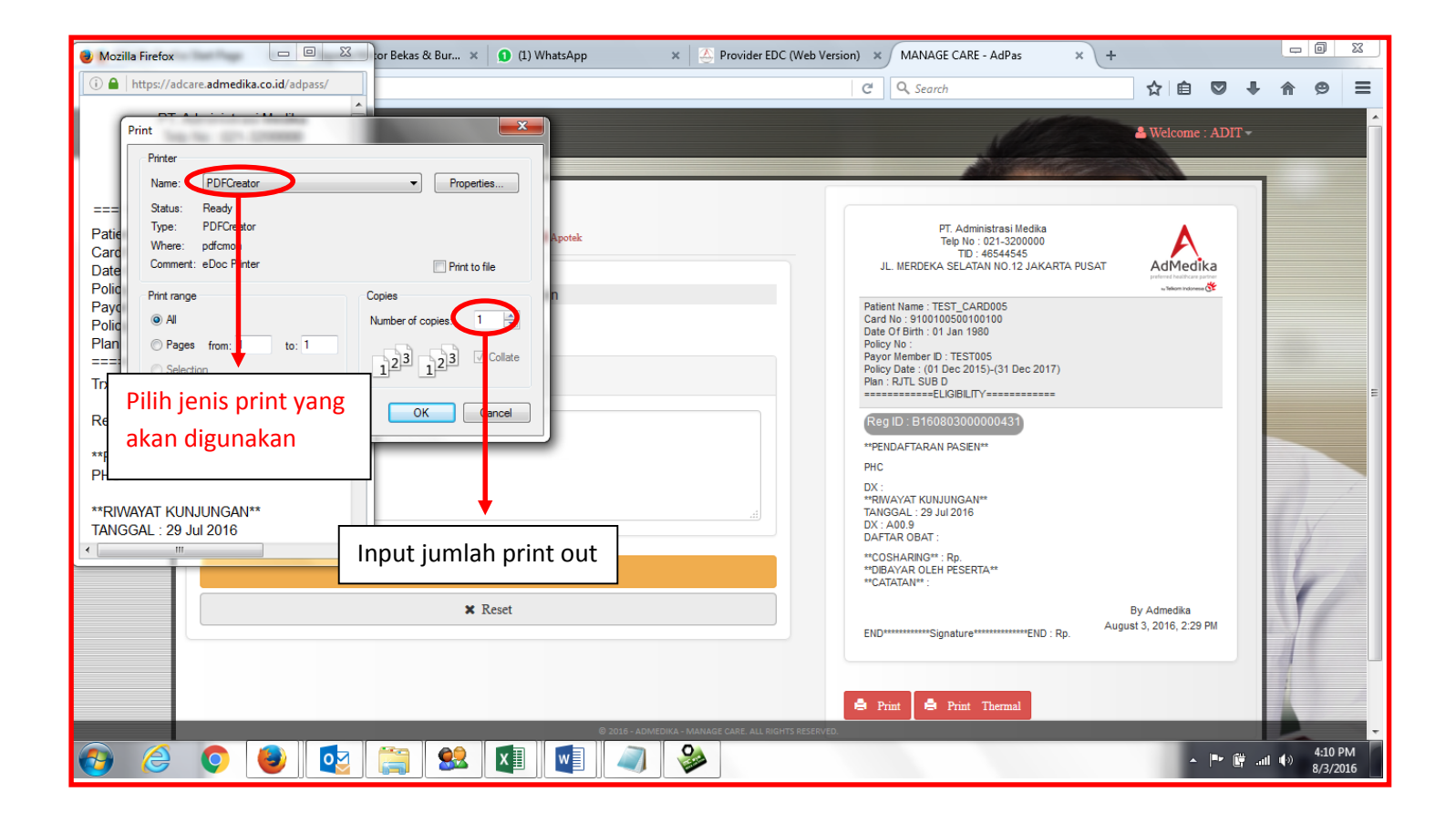

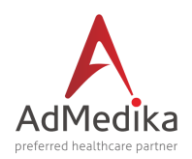

Tampilan struk LOC yang sudah di Print

Untuk menu print out setelah melakukan pendaftaran di dokter Sub Spesialis.

| PT Administrasi Medika                    |
|-------------------------------------------|
| Teln No : 021-3200000                     |
| TID : 46544545                            |
| JL. MERDEKA SELATAN NO.12                 |
| JAKARTA PUSAT                             |
|                                           |
| Patient Name : TEST CARD005               |
| Card No : 9100100500100100                |
| Date Of Birth : 01 Jan 1980               |
| Policy No :                               |
| Payor Member ID : TEST005                 |
| Policy Date : (01 Dec 2015)-(31 Dec 2017) |
| Plan : RJTL SUB D                         |
| ========ELIGIBILITY==========             |
| Trx No : B16080300000431                  |
| Referral No : 1608030000763               |
| **PENDAFTARAN PASIEN**                    |
| PHC                                       |
| **RIWAYAT KUNJUNGAN**                     |
| TANGGAL : 29 Jul 2016                     |
| DX : A00.9                                |
| DAFTAR OBAT :                             |
| **COSHARING** : Rp.                       |
| **DIBAYAR OLEH PESERTA**                  |
| **CATATAN** :                             |
|                                           |
| By Admedika                               |
| August 3, 2016, 2:29 PM                   |

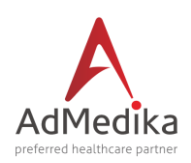

#### Melakukan proses pengesahan di dr sub Spesialis

| 🥘 Mozilla Firefox Start Page 🛛 🗙 🕺 🕺 Sepeda Motor Bekas & Bu        | r × 🜒 (1) WhatsApp × 🚣 Provider EDC (Web                                                                                                    | Version) × MANAGE CARE - AdPas                                  | ×                            |        |                     |
|---------------------------------------------------------------------|----------------------------------------------------------------------------------------------------|-----------------------------------------------------------------|------------------------------|--------|---------------------|
| ( ) A https://adcare.admedika.co.id/adpass/                         |                                                                                                    | C Search                                                        | ☆自♥                          | .↓ ♠   | ⊜ ≡                 |
| AdPass 		 ■Menu×                                                    |                                                                                                    | <u>See</u>                                                      | & Welcome : AD               | IT-    |                     |
| Eligibility RJTP RJTL RJ                                            | TL SUB DS Apotek                                                                                                    |                                                                 |                              |        |                     |
| AC<br>Diagnos A09<br>Daftar Bis a                                   | Jalan Tingkat Lanjutan<br>100100300100100 2<br>? - Izin Sakit 1 +<br>Konsul Dr Spesialis 30,000<br>Obat-Obatan Dr Spesialis Amount Here:<br>Administrasi Amount Here: | Swipe kartu di card<br>reader/input nomor<br>kartu secara manua | r<br>Il<br>arif dr Spesialis |        |                     |
| Input code diagnosa sesuai<br>dengan ICD X dari dokter<br>spesialis |                                                                                                    | Kivito,                                                         |                              | (ب الم | 4:31 PM<br>8/3/2016 |

| 😝 Mozilla Firefox Start Page 🗙 🕺 Sepeda Motor Bekas & Bur 🗴 🚯 (1) WhatsApp 🛛 🗴 🐣 Provider EDC (We | eb Version) × MANAGE CARE - AdPas × +                                                                                                   |
|---------------------------------------------------------------------------------------------------|----------------------------------------------------------------------------------------------------|
| ( ) A https://adcare.admedika.co.id/adpass/                                                       | C     Q. Search       C     Q. Search                                                                                                   |
| AdPass 	♣                                                                                         | ▲ Welcome : ADIT -                                                                                                    |
| Terminal ID : 46544545                                                                            | PT Administrasi Medika                                                                                                    |
| Eligibility RJTP RJTL RJTL SUB DS Apotek                                                          | Telp No : 021-3200000<br>TD: undefined                                                                                                  |
| Rawat Jalan Tingkat Lanjutan                                                                      | Patient Name : TEST_CARD005                                                                                                    |
| Enter your card number here Q                                                                     | Card No. : 9100100500100100<br>Date Of Birth : 01 Jan 1980<br>Policy No :                                                               |
| Diagnosis         Enter ICD Code/Description         ?         -         Izin Sakit         +     | Payor Member D : TEST005 Policy Date : (01 Dec 2015): (31 Dec 2017) Plan : RAWAT JALAN TK II (Sub DS) Plan : RAWAT JALAN TK II (Sub DS) |
| Resep No 💌 Rujukan No 💌                                                                           | References routingagooote6                                                                                                    |
| Rawat Jalan Tingkat Lanjutan                                                                      | HC<br>UN SAKIT: 1 DX: A09<br>Tampilan struk                                                                                             |
| × Relet                                                                                           | 1. Konsul Dr Spesialis Rp. 30000.00<br>• COSHARING**: Rp.                                                                               |
|                                                                                                   |                                                                                                    |
| ↓                                                                                                 | Struck wajib dibaca dan dikembalikan ke pasien<br>By Admedika                                                                           |
| Setelah data terinput semua sesuai dengan                                                         | END*****Signature****END August 3, 2016, 2:29 PM                                                                                        |
| tarif lakukan klik/pilih "Rawat Jalan Tingkat                                                     |                                                                                                    |
| Lanjutan" maka akan muncul struk LOC                                                              | Print 🖨 Print Thermal                                                                                                    |
| C 2016 - ADMEDIKA - MANAGE CARE. ALL RIGHTS RES                                                   | sterved.<br>▲ I <sup>™</sup> I <sup>™</sup> I <sup>™</sup> and III 4) 4:45 PM<br>8/3/2016                                               |

Created by Margo

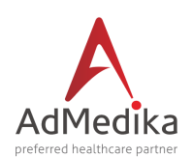

#### Melakukan Print out LOC transaksi dr sub SP

| 🕘 Mozilla Firefox 🛛 🗆 🖾 tor Bekas & Bur 🗙 🌒 (1) WhatsApp 🛛 🗙                                                                                                    | A Provider EDC (Web Version) X MANAGE CARE - AdPas X +                                                                                                    |
|----------------------------------------------------------------------------------------------------|----------------------------------------------------------------------------------------------------|
| https://adcare.admedika.co.id/adpass/                                                                                                    | C 🔍 Search 🔂 🖨 🖾 🕈 🖨 😕 🚍                                                                                                    |
| Print Pfirter Nams PDFCreator Properties                                                                                                    | & Welcome : ADIT →                                                                                                    |
| ===     Status:     Ready       Patie     Type:     PDFCr ator       Caro     Where:     pdfcmch       Date     Comment:     eDoc finter       Polic     number     print to file | PT. Administrasi Medika<br>Telp No: 021-3200000<br>TD: undefined<br>JL. MERDEKA SELATAN NO.12 JAKARTA PUSAT                                                                                                    |
| Paye<br>Polic<br>Plan<br>===<br>Refe<br>OK Cencel 1 No                                                                                                    | Patient Name : TEST_CARD005           Card No : 9100100500100100           Date Of Birth : 01 Jan 1980           Policy No ::           Payor Member ID : TEST005           Policy Date : (01 Dec 2015)-(31 Dec 2017)           Plan: RAWAT JALAN TK II (Sub DS)           Payor Member ID : 10070000750 |
| PHC +D Rawat Jalan \ingkat Lanjutan UIN SAKIT : 1 DX : A09 *BIAYA*                                                                                                    | PHC<br>UNI SAKIT : 1 DX : A09<br>"BIAYA"<br>1. Konsul Dr Spesialis Rp. 30000.00<br>"COSHARING" : Rp.<br>"DIBAYAR DIELIMAT"                                                                                                    |
| tersedia di pihak provider                                                                                                    | Struck wajib dibaca dan dikembalikan ke pasien<br>By Admedika<br>END******Signature******END August 3, 2016, 2:29 PM                                                                                                    |
| Input jumlah print<br>out yang akan di print                                                                                                    | Setelah struk<br>LOC muncul<br>lakukan print out                                                                                                    |
| 🚱 🧔 💿 😉 🔯 😭 🚱                                                                                                    | ▲ ⊫• 詳tl (4) 4:56 PM<br>8/3/2016                                                                                                    |

#### Contoh Print out Struk LOC

|          | PT. Administrasi Medika<br>Telp No : 021-3200000                                                                                                    |
|----------|----------------------------------------------------------------------------------------------------|
|          | TID : 46544545<br>JL. MERDEKA SELATAN NO.12                                                                                                    |
| =        |                                                                                                    |
| PCDPP    | atient Name : TEST_CARD005<br>ard No : 9100100500100100<br>ate Of Birth : 01 Jan 1980<br>olicy No :<br>ayor Member ID : TEST005<br>olicy Date : (01 Dec 2015)-(31 Dec 2017) |
| PI       | an : RJTL SUB D                                                                                                    |
| ==       | ETTTTTTTTTTTTTTTTTTTTTTTTTTTTTTTTTTTTT                                                                                                    |
| R        | eference ID : 1608030000766                                                                                                    |
| PI       | нс                                                                                                    |
| IJ<br>*F | IN SAKIT : 1 DX : A09                                                                                                    |
| 1.       | Konsul Dr Spesialis Rp. 30000.00                                                                                                    |
| **       | COSHARING**: Rp.                                                                                                    |
| **       | DIBAYAR DITEMPAT**                                                                                                    |
| St       | truck wajib dibaca dan dikembalikan ke<br>asien                                                                                                    |
|          | By Admedika                                                                                                    |
|          | August 3, 2016, 2:29 PM                                                                                                    |
| F        | ND*********Signature*****END                                                                                                    |

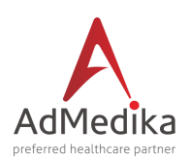

#### STEP 7 PROSES PENGINPUTAN PADA LAYANAN RAWAT INAP

Pada layanan rawat inap, proses pendaftaran tidak ada perbedaan. Hanya saja setelah mengisi nomer kartu peserta pada kolom enter your card number here atau diinput secara manual, kemudian memilih layanan Rawat Inap.

| 🥘 Mozilla Firefox Start Page 🛛 x 🛛 🥺 Sepeda Motor Bekas & Bur x 🔹 😒 WhatsApp 🛛 x 🎽 🖉 Provi                                                                                                    | vider EDC (Web Version) × MANAGE CARE - AdPas × + |                            |
|----------------------------------------------------------------------------------------------------|---------------------------------------------------|----------------------------|
| ( alpha https://adcare.admedika.co.id/adpass/                                                                                                    | C Q Search                                        | <b>↓ ☆ ⊕</b> ≡             |
| AdPass A E Menu -                                                                                                    | ADI                                               | T-                         |
| Terminal D:       #554555         Eligibility       RJTP       RJTL       RJTL SUB DS       RI       Apeek         Eligibility       RJTP       RJTL       RJTL SUB DS       RI       Apeek         Eligibility       RJTP       RJTL       RJTL SUB DS       RI       Apeek         Eligibility       RJTP       RJTL       RJTL SUB DS       RI       Apeek         Eligibility       RIT       RUAT INAP       Coverage Type       RAWAT INAP         Engan Rujukan       No       Image: Coverage Type       RAWAT INAP         Remarks (Catatan)       Image: Coverage Type       RAWAT INAP | Innut Lavanan Rawat Inan<br>AdMedika              | · ·                        |
| Tampilan Nomor Kartu     setelah di Swipe pada Card                                                                                                    |                                                   |                            |
|                                                                                                    |                                                   | ₩II ♥> 5:16 PM<br>8/3/2016 |

Proses data akan terkirim ke data base AdMedika dan akan menampilkan Struk LOA Rawat Inap.

| C C C Search                                                                                                    |                                                                             |                                                     |
|----------------------------------------------------------------------------------------------------|-----------------------------------------------------------------------------|-----------------------------------------------------|
| Image: A model       Image: A model         Image: A model       Image: A model         Image: A model       Image: A m                                                                                                    | ministrasi Medika<br>: 221-320000<br>: 46544545<br>TAN NO.12 JAKARTA PUSAT  | DIT-                                                |
| Image: State of the state of the state o                  | ministrasi Medika<br>: 021-3200000<br>: 46544545<br>TAN NO.12 JAKARTA PUSAT |                                                     |
| Enter your card number here Q Date Of Birth : 01 Jan 11<br>Policy No :                                                                                                    | ARD005<br>100100<br>980                                                     |                                                     |
| Remarks (Catatan)  Remarks (Catatan)  Remarks (Catatan)  Region District (0 Dec 20 Plan : Ri  Region District (0 Dec 20 Plan : Ri  Region District (0 Dec 20 Pl | TOD5<br>115)-(31 Dec 2017)<br>TT<br>10000439<br>NV*<br>NV*<br>3<br>RTA**    |                                                     |
| Setelah no kartu dan layanan rawat<br>inap telah diinput pilih pendaftaran                                                                                                    | By Admedia<br>August 3, 2016, 5:14 PM<br>Print O<br>menget<br>perawa        | ut struk LOA un<br>tahui benefit ke<br>itan peserta |

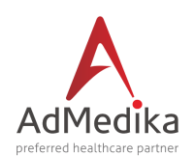

| 🔮 Mozilla Firefox 🛛 💷 🖾 kor Bekas & Bur 🗴 😒 WhatsApp                                                                                                    | > × 🖉 Provider EDC (Web Vers                                                                                                    | sion) × MANAGE CARE - AdPas × +                                                                                                    |                                     |                    | 1 - 23          |
|----------------------------------------------------------------------------------------------------|----------------------------------------------------------------------------------------------------|----------------------------------------------------------------------------------------------------|-------------------------------------|--------------------|-----------------|
| i Ahttps://adcare.admedika.co.id/adpass/                                                                                                    |                                                                                                    | C <sup>e</sup> Q, Search                                                                                                    | ☆ 🖻 🛡 🖡                             | - <b>^</b> €       | ∍ ≡             |
| Integration of the second second | Apotek  Apotek | C Search  Fr. Administrasi Medka Teipi No: 021-320000 TD: 46544545 JL. MERDEKA SETTI ON 102 JAKARTA PUSAT  MERDEKA SETTI ON 102 JAKARTA PUSAT  Prevent Memer D: TESTOS Prevent Memer D: TESTOS Prevent Memor D: TESTOS Prevent Memer D: TESTOS Prevent Memor D: TESTOS Prevent Memor D: TESTOS Prevent | By Admedika<br>net 3, 2016, 5:14 PM |                    |                 |
|                                                                                                    | 2 2014 - ACMEDIKA - MANAGE CARE ALL RIGHTS FERRIPED                                                                                                    | 🌲 Print 🖨 Print Thermal                                                                                                    | _ <b>⊫</b> r ∰                      | .nl (*) 6:0<br>8/3 | 06 PM<br>3/2016 |

- Mengenai ketentuan Rawat Inap dapat dilayani secara langsung dengan kriteria penyakit gawat darurat.
- Melakukan Print Out Form Laporan Medis Awal (LMA) mengenai analisa awal dari dokter pemeriksa pasien tersebut mengenai kondisi/diagnosa awal yang menyebabkan pasien tersebut harus di rawat inap.
- Klik Laporan Medis Awal or Peliminary Medical Report pada sisi kanan layar tepat dibawah tampilan struk LOA.
- Langkah selanjutnya yang diakukan oleh petugas Rumah Sakit adalah melakukan konfirmasi melalu Telepon ke Call Centre AdMedika pada nomer yang tercantum pada **BELAKANG KARTU PESERTA**.
- Form *Laporan Medis Awal* yang telah di isi tersebut, kemudian di kirimkan ke AdMedika untuk selanjutnya akan dikirimkan *Surat Jaminan* oleh tim AdMedika sebagai jawaban Laporan Medis Awal tersebut.

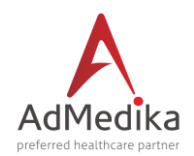

#### Tampilan struk LOA yang sudah di Print

PT. Administrasi Medika Telp No : 021-3200000 TID : 46544545 JL. MERDEKA SELATAN NO.12 JAKARTA PUSAT

Patient Name : TEST\_CARD005 Card No : 9100100500100100 Date Of Birth : 01 Jan 1980 Policy No : Payor Member ID : TEST005 Policy Date : (01 Dec 2015)-(31 Dec 2017) Plan : RI

Trx No : B16080300000439

Referral No :

\*\*PENDAFTARAN PASIEN\*\* PHC

\*\*RIWAYAT KUNJUNGAN\*\* TANGGAL : 29 Jul 2016 DX : A00.9 DAFTAR OBAT :

\*\*COSHARING\*\* : Rp. \*\*DIBAYAR OLEH PESERTA\*\* \*\*CATATAN\*\* :

> By Admedika August 3, 2016, 5:14 PM

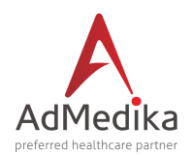

Tampilan LMA yang sudah di Print

- LMA NON BEDAH

| AdMedika                                                                                                    |                                                                          |                                                                                                    |                                | PT. Administras                                                                                                    | i Medika          |                                                                                                    |
|----------------------------------------------------------------------------------------------------|--------------------------------------------------------------------------|----------------------------------------------------------------------------------------------------|--------------------------------|----------------------------------------------------------------------------------------------------|-------------------|----------------------------------------------------------------------------------------------------|
| - Takan nata ang 🔊                                                                                                    |                                                                          |                                                                                                    |                                | Electronic Health                                                                                                    | Card Network      |                                                                                                    |
| Tanggali 21/04/2016 DD/H                                                                                                    | and a series of                                                          | 00118100 PH                                                                                                    |                                | Helicom STO Gan                                                                                                    | NOR GO. C INFR    |                                                                                                    |
|                                                                                                    |                                                                          |                                                                                                    |                                | Ji Meclan Merces                                                                                                    | ka Selatan No.    | 12                                                                                                    |
| RAWAT INAP NON                                                                                                    | PEMBEDAHAN - LAPOR                                                       | AN MEDIS AWAL                                                                                                    | -                              | Take                                                                                                    | - 452 24 50       |                                                                                                    |
| Notion formular cline temperap                                                                                                    | Contrasts 1 X 24 Jam                                                     |                                                                                                    |                                | Fax                                                                                                    | +62 21 34         | 0 2211                                                                                                    |
|                                                                                                    |                                                                          |                                                                                                    |                                | Website                                                                                                    | : www.adme        | dika co id                                                                                                    |
| 1 INCOMPANY DARKEN A                                                                                                    |                                                                          |                                                                                                    | Name Assessed                  | James and Add                                                                                                    | ninistrasi Medi   |                                                                                                    |
| Name and in the other states                                                                                                    | YUNI MARGONO                                                             |                                                                                                    | Requestor of                   | DI LI DI LI | A COMPANY         |                                                                                                    |
| Name karstwat (maker                                                                                                    |                                                                          |                                                                                                    | Produk Ander                   |                                                                                                    | 11 10 10 10       |                                                                                                    |
|                                                                                                    |                                                                          |                                                                                                    |                                | The second second                                                                                                    | The second second |                                                                                                    |
| No kartu Admedika                                                                                                    | Tgl labir der er ann                                                     | (15-07-1981)                                                                                                    | No. polis Adv a                | ADMI                                                                                                    | 0000              |                                                                                                    |
| No rekam medis                                                                                                    | Jamis kelamin ser                                                        | I Wanita Grade                                                                                                    | Aktif polis men                | ar dear                                                                                                    |                   |                                                                                                    |
|                                                                                                    |                                                                          | E Pris andr                                                                                                    | (01/01/2015)                   | 8/4 (31/12/20                                                                                                    | 20,000            |                                                                                                    |
| 2. INFORMASI MEDIS AN                                                                                                    | Real Uniter matter                                                       |                                                                                                    |                                |                                                                                                    |                   |                                                                                                    |
| Returban utama Old complex                                                                                                    |                                                                          | Keluhan sejak Grade                                                                                                    |                                | / )                                                                                                    | 2000              |                                                                                                    |
| PENERIKSAAAN FISIR TAN                                                                                                    | IS HENDORUNG DEAGNOSA.                                                   | Hase test diagnostic                                                                                                    | Company Copyright              | and president                                                                                                    |                   |                                                                                                    |
| Teresi : Nadi: Sub-                                                                                                    | a RR: Mobilisask                                                         | Shala Nyati Subar a                                                                                                    |                                |                                                                                                    | ecs:              |                                                                                                    |
| PERSONAL AND A                                                                                                    | Particles Recipitation tare Management                                   | Therapy yang diberik                                                                                                    | an Dense Game                  |                                                                                                    |                   |                                                                                                    |
| Penyebab utama & Patols                                                                                                    | Ci Mata ana A Antoine                                                    | Infus Interes D                                                                                                    | sjoksi ispision                | Oval out                                                                                                    | Lain-Jain G       |                                                                                                    |
| Pertu perawatan khusus -                                                                                                    | and special same" r                                                      | Indikasi rawat inap a                                                                                                    | indication for heavily lists   |                                                                                                    |                   |                                                                                                    |
| Tanes Tidak se                                                                                                    | Contract ( Testheri 1                                                    | Rencana tindakan se                                                                                                    | lanjutnya Teans                |                                                                                                    |                   |                                                                                                    |
| SUWAYAT PENYAKIT DAH                                                                                                    | ULU : About of province from                                             | Apakah pengobatan                                                                                                    | dagat dilakukan                | rawat jalan?                                                                                                    |                   |                                                                                                    |
| Riwayat rawat inap sebel                                                                                                    | anterior part makery of previous hespitalization                         | The first and the formed by adjustment?                                                                                                    |                                |                                                                                                    |                   |                                                                                                    |
| Tanggal and ( / /                                                                                                    | )                                                                        |                                                                                                    |                                |                                                                                                    |                   |                                                                                                    |
| Diagnosa Segura                                                                                                    |                                                                          | Jika tidak, jelaskan J                                                                                                    | The please applains            |                                                                                                    |                   |                                                                                                    |
| Kecelakaan kerja met.                                                                                                    | date ( / / )                                                             | Sheller De campion / dage                                                                                                    | senses pacient b               | arthologing an den                                                                                                    |                   |                                                                                                    |
| E Kecelakaan lalulintas                                                                                                    | And a second state ( / / )                                               | Lingkari entre res/te                                                                                                    |                                |                                                                                                    |                   |                                                                                                    |
| E Kecelakaan tainnya, se                                                                                                    | shuthan over existing phone sinte a                                      | Jika tidak, jelaskas a                                                                                                    | die planes mapheire            |                                                                                                    |                   |                                                                                                    |
| date ( / / )                                                                                                    |                                                                          | ]                                                                                                    |                                |                                                                                                    |                   |                                                                                                    |
| 2. DISI OLEH PETUGAS                                                                                                    | ADMINISTRASI                                                             | Congenital                                                                                                    |                                |                                                                                                    | Tes               | Nio                                                                                                    |
|                                                                                                    |                                                                          | Epilepsy                                                                                                    |                                |                                                                                                    | Tes               | No                                                                                                    |
| a. Kelas kamar yang                                                                                                    | •                                                                        | Herediter                                                                                                    |                                |                                                                                                    | Tes               | Nice                                                                                                    |
| client management                                                                                                    |                                                                          | Inflammation of thre                                                                                                    | at                             |                                                                                                    | Tes               | No                                                                                                    |
| b. Harea karnar yang                                                                                                    | 20 (br                                                                   | Inflammation/match                                                                                                    | dockeletal disea               | se or joint                                                                                                    | Tes               | No                                                                                                    |
| ditempati                                                                                                    |                                                                          | disorders                                                                                                    |                                |                                                                                                    |                   |                                                                                                    |
| Price the cash score at                                                                                                    |                                                                          | Psychosenatic Yes                                                                                                    |                                | Tes                                                                                                    | No                |                                                                                                    |
| c. Pasien memiliki namor                                                                                                    | kartu AdHedika lainnya * 7                                               | Turney, Cancer, palyps, Cysts Tes                                                                                                    |                                |                                                                                                    | No                |                                                                                                    |
| Own the patient have after Advanta                                                                                                    |                                                                          | Cataract or Porygium Tes                                                                                                    |                                |                                                                                                    | No                |                                                                                                    |
|                                                                                                    |                                                                          | Stone/Inflammation                                                                                                    | Kidney / Winney                | Tract                                                                                                    | Tes               | No                                                                                                    |
| 1 TA No. 1 1                                                                                                    | Addate As                                                                | Galistones / Gali Bla                                                                                                    | dder Infection                 |                                                                                                    | Tes               | No                                                                                                    |
| Jika Ya, sebutkan nomer i                                                                                                    | Cartainya Ayes, sheet side                                               | Ridney failure                                                                                                    |                                |                                                                                                    | Tes               | No                                                                                                    |
| d Parling manifeli dauga                                                                                                    | the state and the second state of the                                    | Hepatitits or Cirvasis<br>Hypertextion                                                                                                    | Hepatic                        |                                                                                                    | Tes               | Nio                                                                                                    |
|                                                                                                    |                                                                          | Hyperthyroid , hypot                                                                                                    | hynaid                         |                                                                                                    | Tes               | No                                                                                                    |
| atas?                                                                                                    |                                                                          | Diabetes Hellitus                                                                                                    | Province and the second        |                                                                                                    | Tes               | Nio                                                                                                    |
| stact                                                                                                    |                                                                          |                                                                                                    | erryosis                       |                                                                                                    | Tes               | No                                                                                                    |
| The res The Table                                                                                                    |                                                                          | and a second second sec |                                |                                                                                                    | Yes               | No                                                                                                    |
| ataci<br>Tana Ta                                                                                                    | fak -                                                                    | Diseases of reproduc                                                                                                    | trve organis                   |                                                                                                    |                   | 100                                                                                                    |
| stast<br>- Ta na - Ta<br>- Ta na - Ta<br>- Ta na - Ta<br>- Ta                                                                                                    | Calk an<br>Stript 2 yes, share share                                     | Diseases of reproduct                                                                                                    | nenstrual disord               | ier, Infertility                                                                                                    | Tes               | and the second second s |
| atas?<br>den iko paleet kon alter koski in<br>E Ya Ken E Ya<br>Jika Ya, sebutkan asurans<br>engan ini saya doktor yan<br>me.                                                                                                    | fak ne<br>ilnya 2 yeu, dane dale<br>g menangani menyatakan ketera        | Diseases of reproduct<br>Hormonal disorder, e<br>Ingan di atas adalah be                                                                                                    | enstrual disord                | ier, Enfortility                                                                                                    | Tes               |                                                                                                    |
| atas?<br>I Ta kes I Ta Son Ta<br>I Ta kes I Ta<br>Jika Ya, sebutkan asurans<br>engan ini saya doktor yan<br>ma                                                                                                    | inga synanian dar<br>g menungani menyatakan ketera                       | Diseases of reproduc<br>Hormonal disearder, e<br>engen di atas adalah be                                                                                                    | nenstrual disord               | ier, Lafertikty<br>niej lensky delar B                                                                                                    | Yes               |                                                                                                    |
| atas?<br>Ta na Ta<br>Jika Ya, cobatkan anyran<br>ma                                                                                                    | dak na<br>liftya 5 ym, store siste<br>g menangani menyatakan ketera<br>) | Diseases of reproduc<br>Hormonal disorder, r<br>Ingan di atas adalah te                                                                                                    | inenstrual disord              | ier, Lafertility<br>niej hendy deder B                                                                                                    | Tes               |                                                                                                    |
| atas?<br>Ta wa Ta<br>Jika Ya, sebutkan asurana<br>angan ini saya doktor yan                                                                                                    | dak<br>inga F                                                            | Diseases of reproduc<br>Hormonal disarder, a<br>length di atas adalah be                                                                                                    | the organic<br>endtrual disord | ier, Lafertility                                                                                                    | Tes               |                                                                                                    |
| atas?<br>Take Jake Jan Take Take Take Take<br>Take Take Take<br>Take Take Take<br>Take Take Take Take<br>Take Take Take Take<br>Take Take Take Take<br>Take Take Take Take<br>Take Take Take Take<br>Take Take Take Take Take<br>Take Take Take Take Take<br>Take Take Take Take Take Take<br>Take Take Take Take Take Take Take<br>Take Take Take Take Take Take Take Take<br>Take Take Take Take Take Take Take Take | dak a.<br>Inya F                                                         | Diseases of regroduc<br>Morecould disarder, r                                                                                                    | Internet and discord           | ier, Lafertätty                                                                                                    |                   |                                                                                                    |

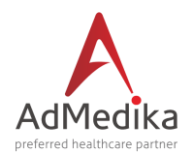

#### - LMA PEMBEDAHAN

| AdMedika<br>Tanggali 21/04/2016 DO/M                           | N/YYYY 344610                                                                                                    |                                                                                | PT. Administrati Medika<br>Electronic Heathcard Network<br>Telkom STO Gambir Gd. C lantal 3, 4, 5<br>Ji Medan Mendeka Salatan No. 12<br>Jakarta Pusat 1010 |  |
|----------------------------------------------------------------|----------------------------------------------------------------------------------------------------|--------------------------------------------------------------------------------|----------------------------------------------------------------------------------------------------|--|
| RAWAT INAP PEME                                                | EDAHAN - LAPORA<br>main 1 X 24 Jan                                                                               | AN MEDIS AWAL                                                                  | Teip : -432 21 500 611<br>Fax : -432 21 3483 2211<br>Websile : www.admedRa.co.id                                                                           |  |
| 1. IDENTITAS PASIEN AN                                         | and's Admithy                                                                                                    |                                                                                | Nama Asuransi Jeurene Kener Adhinistrasi Medika                                                                                                    |  |
| Nama pasien Adminant                                           | TUNI MARGONO                                                                                                    |                                                                                | Perusahaan Ceyeste PT ADMEDIKA                                                                                                    |  |
| Nama karyawan Andeyer                                          |                                                                                                    |                                                                                | Produk Autor Distantly Respectate                                                                                                    |  |
| No. kartu Admedika                                             | Tgi lahir das a see                                                                                              | (15-07-1981)                                                                   | No. Polis Asky senior ADMED999                                                                                                    |  |
| No rekam medic                                                 | Jenis ketamin av                                                                                                 | Wanita (mak                                                                    | Aktif Polis<br>membraker (01/01/2015) s.d (21/12/2020) ar                                                                                                  |  |
| 2. INFORMASI MEDIS AN                                          | ICE INTERNITION                                                                                                  |                                                                                |                                                                                                    |  |
| Keluhan utama Olef canjula                                     | •                                                                                                    | Ketuhan sejak Cenjdon der (                                                    |                                                                                                    |  |
| Gejala dan pemerikasaan                                        | ficik yang mendukung                                                                                             | Hasil test diagnostic Assessed                                                 | en Europening disgensius                                                                                                    |  |
| surgering and Particle and Party                               | second and a second second second second second second second second second second second second second second s | Pertu perawatan khusus nee                                                     | special security III Via tes III Tidak de                                                                                                    |  |
| Terreti : Nade Subsc<br>And Ake Temporal                       | RR: Mobilister<br>Angelation Mobilister                                                                          | 1CU / 1CCU / 1MC / 1                                                           | ISCU / Perina / Isolasi*                                                                                                    |  |
| Skala Nyeri dashar pain                                        | (Temps 2-12) GCS                                                                                                 | Therapy yang diherikan Den                                                     |                                                                                                    |  |
| Penyebab utawa & Patole                                        | igi Antonoor & Antoning -                                                                                        | Infus Interes Injeksi                                                          | Injution Oral Cole Lain-lain Onese                                                                                                    |  |
| SUWAYAT PENYAKIT DAH                                           | ULU : Makey of province diverse                                                                                  | Apakah pengebatan dapat d                                                      | ilakukan rawat jalan?                                                                                                    |  |
| The seal of seal in an entrol                                  |                                                                                                    | Varue 🗆 Tidak te                                                               |                                                                                                    |  |
| -                                                              |                                                                                                    | Jika tidak, jelaskan 7 meter                                                   | angularin a                                                                                                    |  |
| Discretion ( / /                                               | )                                                                                                    | Indikasi rawat inap Jokusa A                                                   | e Angelalitation                                                                                                    |  |
| Apakah keluhan/diagnasi                                        | a pasien berhubungan                                                                                             | Rencana tindakan selanjutn                                                     | ya Terukmeni Ake                                                                                                    |  |
| dengan:<br>sheker ite consiste/dopents of p<br>Literitari date | stants related in the patient                                                                                    | Apakah kasus kecelakaan* i                                                     | a cone of content                                                                                                    |  |
| 100NO                                                          |                                                                                                    | E Kecelakaan kerja set mat                                                     | -                                                                                                    |  |
| Congenital                                                     | Yes No                                                                                                    | No Eccelation Islatistic with autom<br>Kecelation Islamya, Sebuttian and autom |                                                                                                    |  |
| Cosmetic                                                       | Yes No.                                                                                                    |                                                                                |                                                                                                    |  |
| STD / PHS                                                      | Yes No                                                                                                    |                                                                                |                                                                                                    |  |
| Odantectamy                                                    | Yes No.                                                                                                    |                                                                                |                                                                                                    |  |
| CHSLOLEH PETUGAS ADM                                           | METRASI                                                                                                    | Mohen digambarkan regio d<br>dan Luka Bakar) des regio de                      | alam anatomi di bawah ini (Khusus Bedah, Fracture<br>Mening piter (Resid Engry, Federa ed Rem)                                                             |  |
| a. Kelas kamar yang dite                                       | respati i                                                                                                    | -                                                                              |                                                                                                    |  |
| b. Harga kamar yang dit                                        | empati :Rp/hari                                                                                                  | @ O                                                                            | a. Ukuran Tumor de I Cm / mm                                                                                                    |  |
| c. Perkiraan biaya opera                                       | si ilip                                                                                                    | 22 24                                                                          | Jumbh Tumor Amount of neoplasm :<br>bush                                                                                                    |  |
| d. Perkiraan biaya alat b                                      | antu Rp                                                                                                    | - In al find                                                                   | b. Tanggal Pembedahan ser disayay                                                                                                    |  |
| Automatical cash for implant                                   |                                                                                                    | IN AL IN AL                                                                    | c. Jenis Tindakan 7,pn at unpry                                                                                                    |  |
| Own the current participants have                              | the infails on anio?                                                                                             | M. W. M. M.                                                                    | d. Jumlah Sayatan Tendonam                                                                                                    |  |
| Jika Ta, sebutkan namo                                         | karturya                                                                                                    | = (1)== (+)=                                                                   | e. Jenis Assesthesi Type of anothesis                                                                                                    |  |
| If you, place state                                            | and this askale Addressing                                                                                       | MC MU                                                                          | Local load Union press                                                                                                    |  |
| is the participant, have after inter                           | the first care interesting this time                                                                             | 00 03                                                                          | Cite Elektif                                                                                                    |  |
| Jika Ta, mohon sebutkar                                        |                                                                                                    | 2110 1/10                                                                      | g. apakah dilakukan PA reference femalogy                                                                                                    |  |
| in you, pitcher water                                          |                                                                                                    | 40 20                                                                          | Ta tes Tidak er                                                                                                    |  |
| Dengan ini saya dekter ya                                      | ng menangani menyatakan                                                                                          | keterangan di atas adalah ber                                                  | h. Proceedase luka bakar<br>Mil / (he insting desire) hereiy deler het he aleur internation is                                                             |  |
|                                                                |                                                                                                    |                                                                                |                                                                                                    |  |
|                                                                |                                                                                                    |                                                                                |                                                                                                    |  |

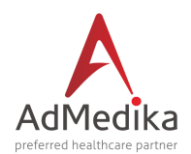

#### - LMA MATERNITI

| Tanggal: 21,04/2016 DO<br>MATERNITY - LAR<br>Mohon formulir dilai lengk<br>Reser til de fere sampletet, res                                                                                                    | PORAN MI<br>ap maks 1 X 24           | ian:<br>EDIS AWAL                                                                                                    | 06:18:30 PM                                                                                                    | PT. Administrasi Medika<br>Electronic Health card Network<br>Telkom STO Gambir Gd. C Iantal 3, 4, 5<br>J. Medan Netroleka Selatan No. 12<br>Jakarta Pusat 10110<br>Telp : 452 21 500 811<br>Fax : 452 21 3463 2211<br>Website : www.admedika.co.id |
|----------------------------------------------------------------------------------------------------|--------------------------------------|----------------------------------------------------------------------------------------------------|----------------------------------------------------------------------------------------------------|----------------------------------------------------------------------------------------------------|
| 1. IDENTITAS PASIEN                                                                                                    | PATIENT'S KIE                        | NTITY                                                                                                    |                                                                                                    | Nama Asuransi Journe June: Administrasi Medika                                                                                                    |
| Nama pasien                                                                                                    | YUNI MARG                            | iono                                                                                                    |                                                                                                    | Perusahaan Ceperate PT.ADMEDIKA                                                                                                    |
| Nama karyawan                                                                                                    |                                      |                                                                                                    |                                                                                                    | Produk Pedat Intendy Ranged corr                                                                                                    |
| No. kartu Admedika                                                                                                    | Tgi lahir                            |                                                                                                    | (15-07-1981)                                                                                                    | No. polis ADMED999                                                                                                    |
| No rekam media                                                                                                    | Jenis kelan                          | in                                                                                                    | Wanita Amak                                                                                                    | Aktif polis<br>member sher (01/01/2015) s/d (31/12/2020)                                                                                                    |
|                                                                                                    | Status pere<br>Retelation            | ikahan                                                                                                    | Sudah menikah                                                                                                    | 20-MH-9777                                                                                                    |
|                                                                                                    |                                      |                                                                                                    | 🗵 Belum menikah siye                                                                                                    |                                                                                                    |
| 2. INFORMASI MEDIS<br>Keluhan utama werkenye                                                                                                    | MEDICAL INFO                         | HMATION                                                                                                    | Keluhan sejak rendere un                                                                                                    |                                                                                                    |
| Gejala dan pemerikasan fisik yang mendukung diagnose<br>synian <i>ad pi</i> pilai naminila sejaring digasik<br>Tekanan Darah: Nadi: Suhu: RR:                                                                                              |                                      | Hasil test diagnostic re-                                                                                                    | nintin Lypolity degrade                                                                                                    |                                                                                                    |
| DIAGNOSA AWAL man                                                                                                    |                                      |                                                                                                    | Indikasi rawat inap tea                                                                                                    | uiten for hegdistication:                                                                                                    |
| NFORMASI KEHAMILAN SAAT INI sensel perpany intervalien'r     G:P:A:Usia kohamilan: minggu     Onidia     Koguguran Jaelae     Komplikasi Kehamilan senskelien o' prysery     Lainnya Ortenferer ster     J. DISI OLDH PETUGAS ADMINISTRASI |                                      | INFORMASI KEHAMILAN SEDEL UMNYA produce preparaty internation           Tanggal melabirkan sebelumnya Produc ekiny ( / / ) 2000000000           Proses melabirkan   Normal   Sectio   Others           Types of ablenty's Normal   Sectio   Others           Types of ablenty's Normal   Sectio   Others           Types of ablenty in the section of the section   Normal   Section   Plane size           Debaskan indikasi medis jika dilakukan section           Process size melad oblastic for voice ablenty           Rencana tindakan untuk melabirkan saat ini Ren e' to oblasty" |                                                                                                    |                                                                                                    |
| Harga kamar & kelas yo<br>ditempati ner / sea of res                                                                                                    | ang                                  | Rp :<br>Kelas :                                                                                                    | Normal I                                                                                                    | Sectio Others                                                                                                    |
| Perkiraan paket biaya n<br>normal                                                                                                    | nelahirkan                           | Rp.                                                                                                    | Informasi melahirkan d                                                                                                    | lengan Pembedahan Bula Joliwy Internation                                                                                                    |
| Perkiraan paket biaya n<br>sectio                                                                                                    | nelahirkan                           | Rp.                                                                                                    | a. Tanggal operadi a                                                                                                    |                                                                                                    |
| Apakah biaya di atas te<br>75 cesi centri                                                                                                    | rmasuk:                              | <ul> <li>Ibu saja</li> <li>Cely mailer</li> <li>Ibu &amp; bayi</li> </ul>                                                                                                    | <ul> <li>b. Indikasi operati segentindenter</li> <li>c. Anesthesi yang digunakan iyor of Amatenia</li> <li>Spinal</li> <li>Umum</li> <li>ILA</li> <li>Spinal</li> <li>Ground</li> <li>Indikasi Julian</li> <li>Apakah pasien dikonsulkan ke dokter</li> <li>Ya</li> <li>Tidak</li> <li>Specialis Iain</li> <li>Ane</li> <li>Specialis Iain</li> <li>Ane</li> <li>Specialis Iain</li> <li>Specialis Iain</li> <li>Ane</li> <li>Specialis Iain</li> <li>Specialis Iain</li> <li>Specialis Iain</li> <li>Specialis Iain</li> <li>Specialis Iain</li> <li>Specialis Iain</li> </ul> |                                                                                                    |
| Apakah saat ini pasien<br>nomor kartu Admedika<br>Den de pelint her aller Adm                                                                                                    | memiliki<br>lainnya*?<br>diriy con?  | Ya Ke<br>Tidak se<br>Jika Ya, Sebutkan<br>nomor kartunya:<br>Yye, shor side                                                                                                    |                                                                                                    |                                                                                                    |
| Apakah saat ini pasien<br>asuransi lain selain Adi<br>Den ite pelini sennik sener k<br>besite Admedia?                                                                                                    | memiliki<br>nedika?<br>17 dhe income | Ya Xee<br>Tidak se<br>Jika Ya, Sebutkan<br>Yye, phan side                                                                                                    | 2. Diagnosa tambahan wantry dignah<br>Perkiraan lama hari rawat didnah langk di kiyy                                                                                                    |                                                                                                    |
| Dengan ini saya dokt<br>oʻzmular kusmi<br>(<br>Tandatangan dokter<br>*) Coret yang perlu -                                                                                                    | ter yang mena<br>tensing Datar       | ()<br>angani menyatakan k<br>)                                                                                                    | eterangan di atas adalah i                                                                                                    | DBBBF I file incluing during having during its inter the sizes                                                                                                    |
| Formulir ini bukan re<br>Da familant conuns, ph                                                                                                    | eume, east p                         | enagihan mohon dilar<br>nyari, disid bilay ang algind<br>sonnoo                                                                                                    | Para resume medic, pr<br>laste ster schilling in provint<br>Para 1                                                                                                    | erincian biaya dan kuitansi asli<br>*                                                                                                    |

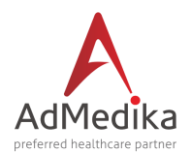

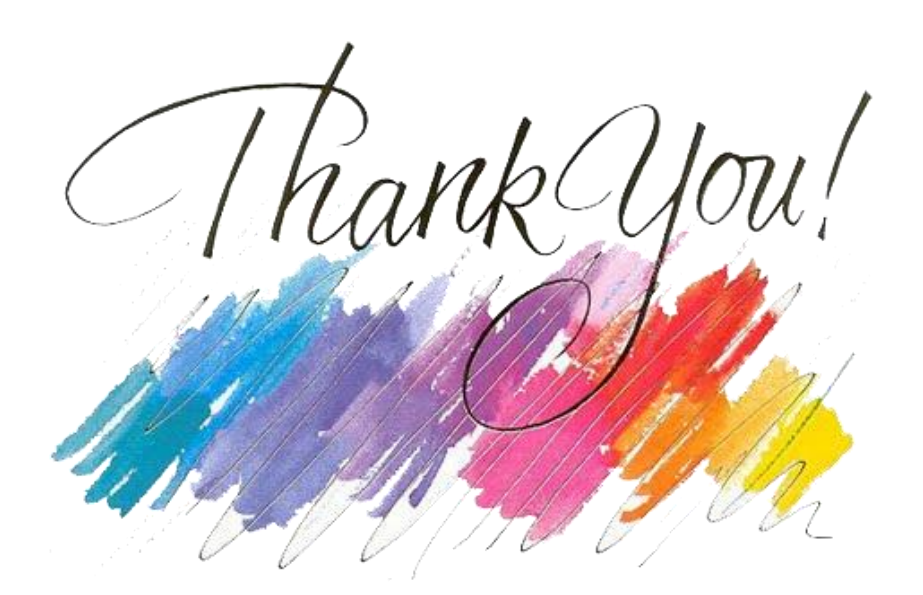